1) Acesse <a href="https://sig.ufla.br/modulos/processos\_seletivos\_alunos/candidatos\_alunos/acesso/login.php">https://sig.ufla.br/modulos/processos\_seletivos\_alunos/candidatos\_alunos/acesso/login.php</a>. Clique no botão para selecionar o PROCESSO SELETIVO que você é ingressante.

| 🗿 SIG - Autenticação de Candidat 🗙 😑 👘 👘                                         | Barris Street Barris                              | 8 A 2 6                                                                                                    | L                       |                      | 23         |
|----------------------------------------------------------------------------------|---------------------------------------------------|----------------------------------------------------------------------------------------------------|-------------------------|----------------------|------------|
| ← → ♂ ☆                                                                          |                                                   | - · · · · · · · · · · · · · · · · · · ·                                                                                                    | hiv i                   | I ()                 | =          |
| Log-in » Menu de acesso » Autenticação                                           | TE DE <b>T</b> ESTE DO <b>SIG-UFLA 19/04/2021</b> | PROPLAG - Pró-Reitoria de Pl<br>DGTI - Diretoria de Gestão de Tecr                                                                                        | anejament<br>iologia da | o e Gest<br>Informaç | tão<br>ção |
| <b>S</b> ERVIÇOS                                                                 | Autenticação de Candidatos a Alunos               |                                                                                                    |                         |                      |            |
| <ul> <li>Documentações de Licitantes</li> </ul>                                  |                                                   |                                                                                                    |                         | 🔁 Aju                | da         |
| <ul> <li>Lista Telefônica</li> <li>Comprovar Autenticidade de</li> </ul>         |                                                   | Lista com os candidatos chamados                                                                                                    |                         |                      |            |
| Relatórios de Dados Abertos                                                      |                                                   | Autenticação de Candidatos a Alunos 🛛 🗸 🧡                                                                                                    |                         |                      |            |
| <ul> <li>Resultados de Editais com Seleção por<br/>Sorteio</li> </ul>            | Processo Seletivo:                                | Obtenção de Novo Título - 2021/1 - Presencial                                                                                                    |                         |                      |            |
| Educação Infantil                                                                | Preencha os campos                                | a seguir com suas informações para prosseguir.Observação: não utilize os botões de<br>naveoador. Utilize a barra de navegação abaixo do título da página. |                         |                      |            |
| <ul> <li>Processos Seletivos de Educação Infantil</li> </ul>                     | CPF                                               |                                                                                                    |                         |                      |            |
| GRADUAÇÃO                                                                        | Data de Nascimento:                               | 1 V January V / 2003 V                                                                                                    |                         |                      |            |
| <ul> <li>Pagamentos Realizados a Alunos</li> <li>Acesso de Candidatos</li> </ul> | Número do RG:                                     |                                                                                                    |                         |                      |            |
| Consultas de Diplomas                                                            | Economica touto do i                              | nagam na compo chaiva. Co naccocório slimuo na batão na lado naco suvir o sódias                                                                          |                         |                      |            |
| Horário de Disciplinas                                                           | impresso. Este proce                              | dimento serve para garantir que você é um ser humano e não um computador programado                                                                       |                         |                      |            |
| Matrizes Curriculares e Ementas                                                  | maliciosamente para t                             | poicotar o sistema. Caso não entenda o texto, clique em "Mudar código".                                                                                   |                         |                      |            |
| Processo Seletivo de Mudança Interna                                             | Escreva:                                          | Mudar código                                                                                                    |                         |                      |            |
| Consultar Eventos Institucionais                                                 | -                                                 | ID BEN                                                                                                    |                         |                      |            |
| Usuários                                                                         |                                                   |                                                                                                    |                         |                      |            |
| Log-in                                                                           |                                                   | Continuar                                                                                                    |                         |                      |            |
| Cadastro de Usuário Externo                                                      |                                                   |                                                                                                    |                         |                      |            |
| Autenticação Integrada                                                           |                                                   |                                                                                                    |                         |                      |            |
| AJUDA                                                                            | _                                                 |                                                                                                    |                         |                      |            |
|                                                                                  |                                                   |                                                                                                    |                         | 14.4                 | 0          |
|                                                                                  | ۲                                                 | PT 🖮 🔼 😒 🍫 🍜 😣 💻 🖼 🕨                                                                                                    | 🛱 जा 🌵                  | 14:48<br>19/04/2     | 8<br>2021  |

2) Após selecionar seu PROCESSO SELETIVO, preencha todos os campos e clique em CONTINUAR.

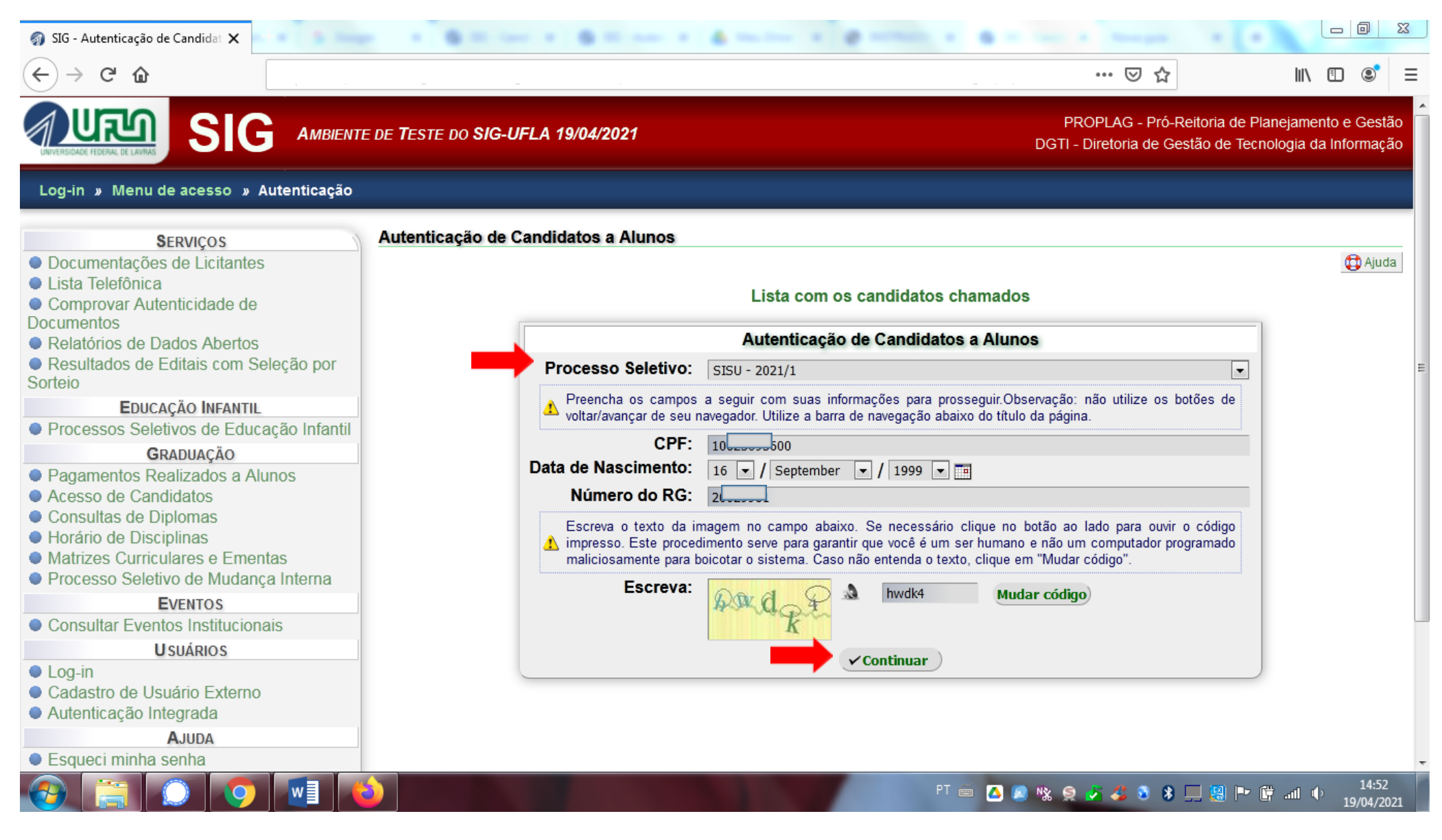

3) Leia com atenção todas as informações constantes na página.

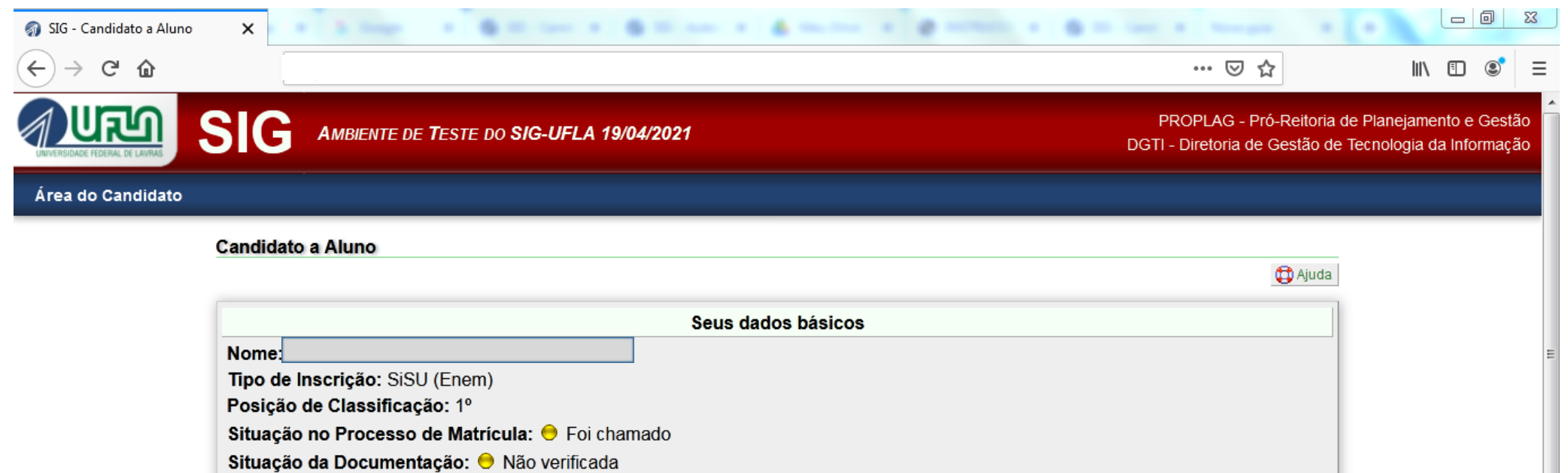

Chamada para o Curso: Agronomia (Bacharelado)

Sua situação

Você foi convocada para preencher sua ficha de cadastro no curso "Agronomia (Bacharelado)", mas ainda não a preencheu. Você pode fazer isso até 23/04/2021 - 23:59:00. Hoje é 19/04/2021 - 14:52:43.

14:57

19/04/2021

만 🖮 🔼 🗶 🗞 🤵 🥇 🍰 🕉 💻 💹 🕩 📴 💷 🔶

### Opções:

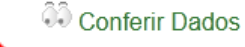

Ler Instruções aos Calouros

- Preencher Ficha Cadastro (pré-matrícula) (não leu as instruções aos calouros)
- Priviar Documentos Digitalizados (não leu as instruções aos calouros)
- Imprimir Ficha Cadastro (não leu as instruções aos calouros)

Verificar Pendências

4) Após a leitura, marque a opção "LI AS INSTRUÇÕES MENCIONADAS ACIMA E ESTOU CIENTE DE MEUS DEVERES" e clique em continuar.

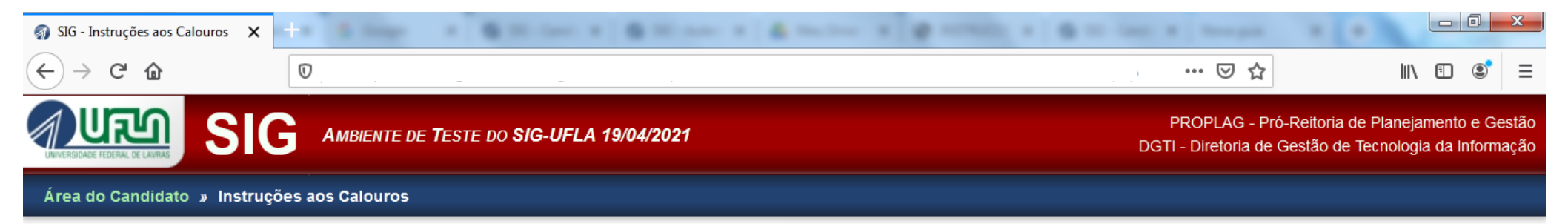

#### Instruções aos Calouros

|   | Instruções ao Candidato                                                                                                    |
|---|----------------------------------------------------------------------------------------------------|
|   | Não definido                                                                                                    |
| ▲ | DE ACORDO COM A LEI Nº 12.089, DE 11/11/2009, PUBLICADA NO DIÁRIO OFICIAL DA UNIÃO, EM<br>12/11/2009, SEÇÃO 1, "É PROIBIDO QUE UMA MESMA PESSOA OCUPE, NA CONDIÇÃO DE<br>ESTUDANTE, DUAS VAGAS, SIMULTANEAMENTE, EM CURSOS DE GRADUAÇÃO DE INSTITUIÇÕES<br>PÚBLICAS DE ENSINO SUPERIOR EM TODO O TERRITÓRIO NACIONAL". |
|   | Li as instruções mencionadas acima e estou ciente de meus deveres Confirmar                                                                                                    |
|   | Valtar para "Área da Candidato"                                                                                                    |

Universidade Federal de Lavras - UFLA SIG-UFLA - Versão 1.62.3

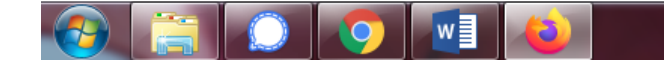

PT 🖮 🔼 🔊 🖏 🤶 🥭 🥵 🕏 🛄 🛄 🕩 🛱 ail 🚸 15:00 19/04/2021 5) Aparecerá uma mensagem de confirmação. Para continuar, clique em "ÁREA DO CANDIDATO".

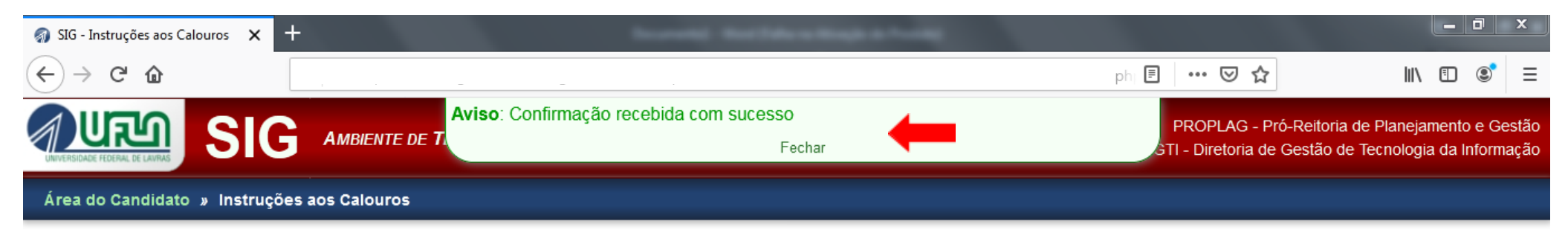

#### Instruções aos Calouros

|   | Não definido                                                                                                    |
|---|----------------------------------------------------------------------------------------------------|
| ⚠ | DE ACORDO COM A LEI Nº 12.089, DE 11/11/2009, PUBLICADA NO DIÁRIO OFICIAL DA UNIÃO, EM 12/11/2009, SEÇÃO 1, "É PROIBIDO QUE UMA MESMA PESSOA OCUPE, NA CONDIÇÃO DE ESTUDANTE, DUAS VAGAS, SIMULTANEAMENTE, EM CURSOS DE GRADUAÇÃO DE INSTITUIÇÕES PÚBLICAS DE ENSINO SUPERIOR EM TODO O TERRITÓRIO NACIONAL". |
| · | ✓ Li as instruções mencionadas acima e estou ciente de meus deveres                                                                                                    |

Volte para a página inicial ("Área do Candidato") e acesse a ferramenta de preenchimento da ficha de cadastro.

Voltar para "Área do Candidato"

Universidade Federal de Lavras - UFLA SIG-UFLA - Versão 1.62.3

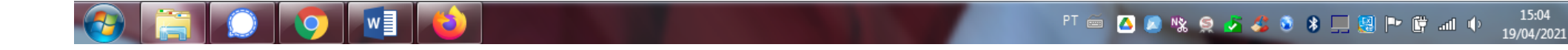

## 6) Será liberada na ÁREA DO CANDIDATO a opção "Preencher Ficha cadastro (pré-matrícula)"

| 🌍 SIG - Candidato a Aluno | × +                                                                                                    |                                                           | _ 0 ×                                                |
|---------------------------|----------------------------------------------------------------------------------------------------|-----------------------------------------------------------|------------------------------------------------------|
| ↔ → ♂ ଢ                   | Ο                                                                                                    | ⊠ ☆                                                       | \ 🗊 🔹 ≡                                              |
|                           | AMBIENTE DE TESTE DO SIG-UFLA 19/04/2021                                                                                                    | PROPLAG - Pró-Reitoria o<br>DGTI - Diretoria de Gestão de | de Planejamento e Gestão<br>Tecnologia da Informação |
| Área do Candidato         |                                                                                                    |                                                           |                                                      |
|                           | Candidato a Aluno                                                                                                    |                                                           |                                                      |
|                           |                                                                                                    | 🔁 Ajuda                                                   |                                                      |
|                           | Seus dados básicos                                                                                                    |                                                           |                                                      |
|                           | Nome:<br>Tipo de Inscrição: SiSU (Enem)<br>Posição de Classificação: 1º                                                                                                    |                                                           | Ξ                                                    |
|                           | Situação no Processo de Matricula: I Foi chamado<br>Situação da Documentação: I Não verificada<br>Chamada para o Curso: Agronomia (Bacharelado)                              |                                                           |                                                      |
|                           | Sua situação                                                                                                    |                                                           |                                                      |
|                           | Você foi convocada para preencher sua ficha de cadastro no curso "Agronomia (Bacharelado)", mas ainda nã fazer isso até 23/04/2021 - 23:59:00. Hoje é 19/04/2021 - 15:05:49. | o a preencheu. Você pode                                  |                                                      |
|                           | Opções:                                                                                                    |                                                           |                                                      |
|                           | 👶 Conferir Dados                                                                                                    |                                                           |                                                      |
|                           | Er Instruções aos Calouros                                                                                                    |                                                           |                                                      |

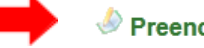

Preencher Ficha Cadastro (pré-matrícula)

- @ Enviar Documentos Digitalizados (não efetuou a pré-matrícula)
- Imprimir Ficha Cadastro (não efetuou a pré-matrícula)

Verificar Pendências

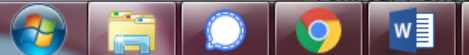

15:06 PT 🖮 🔼 🔊 🗞 🤶 🎜 🍣 🗞 🖵 💹 🖿 🛱 📶 🔶 19/04/2021 7) Para dar continuidade será necessária uma cópia digital da foto 3x4 que será enviada com a documentação. Atenção às orientações de configuração que estão na tela!! Após fazer o upload, clique em ENVIAR.

| 羽 SIG - Cadastrar Foto 🗙 🕂                             |                                                                                                    |                                                         |                                                        |  |  |  |  |  |  |  |  |
|--------------------------------------------------------|----------------------------------------------------------------------------------------------------|---------------------------------------------------------|--------------------------------------------------------|--|--|--|--|--|--|--|--|
| $\leftarrow \rightarrow$ C $\textcircled{0}$           |                                                                                                    | ♡ ☆                                                     | \ ⊡ ©ੈ ≡                                               |  |  |  |  |  |  |  |  |
|                                                        | Teste do <b>SIG-UFLA 19/04/2021</b>                                                                                                    | PROPLAG - Pró-Reitoria<br>DGTI - Diretoria de Gestão de | de Planejamento e Gestão<br>E Tecnologia da Informação |  |  |  |  |  |  |  |  |
| Área do Candidato » Preencher Ficha Cadastro           | » Cadastrar Foto                                                                                                    |                                                         |                                                        |  |  |  |  |  |  |  |  |
| Cadastrar Foto                                         |                                                                                                    |                                                         |                                                        |  |  |  |  |  |  |  |  |
|                                                        |                                                                                                    | 🛱 Ajuda                                                 |                                                        |  |  |  |  |  |  |  |  |
| Antes de acessar a ficha<br>digital será utilizada par | a cadastro, é necessário enviar uma cópia digital da foto 3x4 qu<br>a para impressão do seu cartão institucional.                                                                      | ue será enviada com a documentação. Essa cópia          |                                                        |  |  |  |  |  |  |  |  |
|                                                        | Cadastrar Foto                                                                                                    |                                                         |                                                        |  |  |  |  |  |  |  |  |
| Selecione uma foto qu<br>Essa foto deve ser um         | Selecione uma foto que tenha a resolução maior ou igual a 354px de largura e 472px de altura.<br>Essa foto deve ser uma cópia digital da foto 3x4 que será enviada com a documentação. |                                                         |                                                        |  |  |  |  |  |  |  |  |
| 🔥 Tamanho máximo perm                                  | itido: 2 MiB (2097152 bytes)                                                                                                    |                                                         |                                                        |  |  |  |  |  |  |  |  |
| Arqu                                                   | uivo : Browse No file selected.                                                                                                    |                                                         |                                                        |  |  |  |  |  |  |  |  |

Universidade Federal de Lavras - UFLA SIG-UFLA - Versão 1.62.3

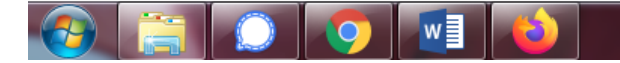

8) Será dada opção para cortar a foto. ATENÇÃO!! Inserir, na Ficha cadastro, uma foto digitalizada no espaço destinado para esse fim. A foto deverá ser recente, em cores, sem aplicação de filtros, tirada de frente, com fundo limpo, sem qualquer espécie de cobertura na cabeça (lenço, chapéu, boné, etc.) e/ou óculos de sol que dificultem ou encubram as características físicas, imprescindíveis, inclusive, para procedimento de averiguação da AUTODECLARAÇÃO exigida nos grupos de vagas reservadas 1, 3, 5 e 7. É de responsabilidade do candidato a apresentação de foto digitalizada nítida para a averiguação.

| Ce de la la la la la la la la la la la la la                                                                                                    | 🌍 SIG - Cadastrar Foto                                | × +                                                                  |                                                           | _ 0 ×                                                |
|----------------------------------------------------------------------------------------------------|-------------------------------------------------------|----------------------------------------------------------------------|-----------------------------------------------------------|------------------------------------------------------|
| The proceeding of the proceeding of the proceeding of | $\overleftarrow{\bullet}$ > C $\textcircled{\bullet}$ |                                                                      | p 🚥 🗵 🟠                                                   | \ □ © ≡                                              |
| Area do Candidato > Preencher Ficha Cadastro > Cadastrar Foto  Cadastrar Foto  Editar Foto Selecione a área da imagem que deseja utilizar como sua foto 3x4                                                                                                    | UNIVERSIDADE FEDERAL DE LAVIRAS                       | SIG AMBIENTE DE TESTE DO SIG-UFLA 19/04/2021                         | PROPLAG - Pró-Reitoria d<br>DGTI - Diretoria de Gestão de | de Planejamento e Gestão<br>Tecnologia da Informação |
| Editar Foto<br>Selecione a área da imagem que deseja utilizar como sua foto 3x4                                                                                                    | Área do Candidato                                     | » Preencher Ficha Cadastro » Cadastrar Foto           Cadastrar Foto |                                                           |                                                      |
| Editar Foto         Selecione a área da imagem que deseja utilizar como sua foto 3x4                                                                                                    |                                                       |                                                                      | 🛱 Ajuda                                                   |                                                      |
| Selecione a área da imagem que deseja utilizar como sua foto 3x4                                                                                                    |                                                       | Editar Foto                                                          |                                                           |                                                      |
|                                                                                                    |                                                       | Selecione a área da imagem que deseja utilizar como sua foto         | 3x4                                                       |                                                      |
|                                                                                                    |                                                       |                                                                      |                                                           | 15:14                                                |

9) Terminada a inserção da foto, clique em "ENVIAR".

| 🌍 SIG - Cadastrar Foto | ×     | <br>         |                 |                |    |      |        |           |         | 0       |        |                    | ×  |
|------------------------|-------|--------------|-----------------|----------------|----|------|--------|-----------|---------|---------|--------|--------------------|----|
| ← → ♂ ଢ                | 0     | <br>         |                 |                |    |      |        | p 🚥 🗵     | ☆       |         | lii\ 🗉 | ) 🔹                | ≡  |
|                        |       |              | ♥ Volta         | ar)            |    |      |        |           |         |         |        |                    | E  |
|                        |       | <br>Universi | idade Federal d | de Lavras - UF | LA |      |        |           |         |         | _      |                    | -  |
|                        |       | S            | SIG-UFLA - Vers | são 1.62.3     |    |      |        |           |         |         |        |                    | +  |
| 🚱 🚞 🔘                  | 💿 🗾 🔞 |              |                 |                | /  | PT 📻 | 🛆 😰 N§ | i 🤶 🌌 🎸 i | 🛛 🖇 💻 😫 | ) 🏲 🛱 . | ail 🕩  | 15:18<br>19/04/202 | 21 |

10) Neste momento, aparecerá: (a) uma mensagem de confirmação; (b) a foto tal como será exibida em seu cartão institucional e aos avaliadores dos grupos de vagas reservadas 1, 3, 5 e 7; (c) campo para alterar imagem; (d) campo para continuar a preencher a ficha cadastro.

| 🌍 SIG - Cadastrar Foto                                              | × +                                     |                        |                                                         | _ @ ×                                                |
|---------------------------------------------------------------------|-----------------------------------------|------------------------|---------------------------------------------------------|------------------------------------------------------|
| $\overleftarrow{\leftarrow}$ $\rightarrow$ C $\widehat{\mathbf{G}}$ |                                         |                        | ) ···· 🗵 🟠                                              | II\ ⊡ ®' ≡                                           |
| UNVERSIDADE FEDERAL DE LANVAS                                       | SIG AMBIENTE DE                         | adastrada com sucesso! | PROPLAG - Pró-Reitoria o<br>TI - Diretoria de Gestão de | de Planejamento e Gestão<br>Tecnologia da Informação |
| Área do Candidato                                                   | Preencher Ficha Cadastro » Cadastrar Fo | to                     |                                                         |                                                      |
|                                                                     | Cadastrar Foto                          |                        |                                                         |                                                      |
|                                                                     | [                                       |                        | Ajuda 🗍                                                 |                                                      |
|                                                                     |                                         | Foto Cadastrada        |                                                         |                                                      |
|                                                                     |                                         |                        |                                                         | E                                                    |
|                                                                     |                                         |                        |                                                         |                                                      |
|                                                                     |                                         |                        | PT 🖮 🔼 🔊 🗞 🤶 🌌 🍜 🗕 👭 💻 😫                                | ► 🛱 📶 🌓 15:19<br>19/04/2021                          |

## 10) CONTINUAÇÃO

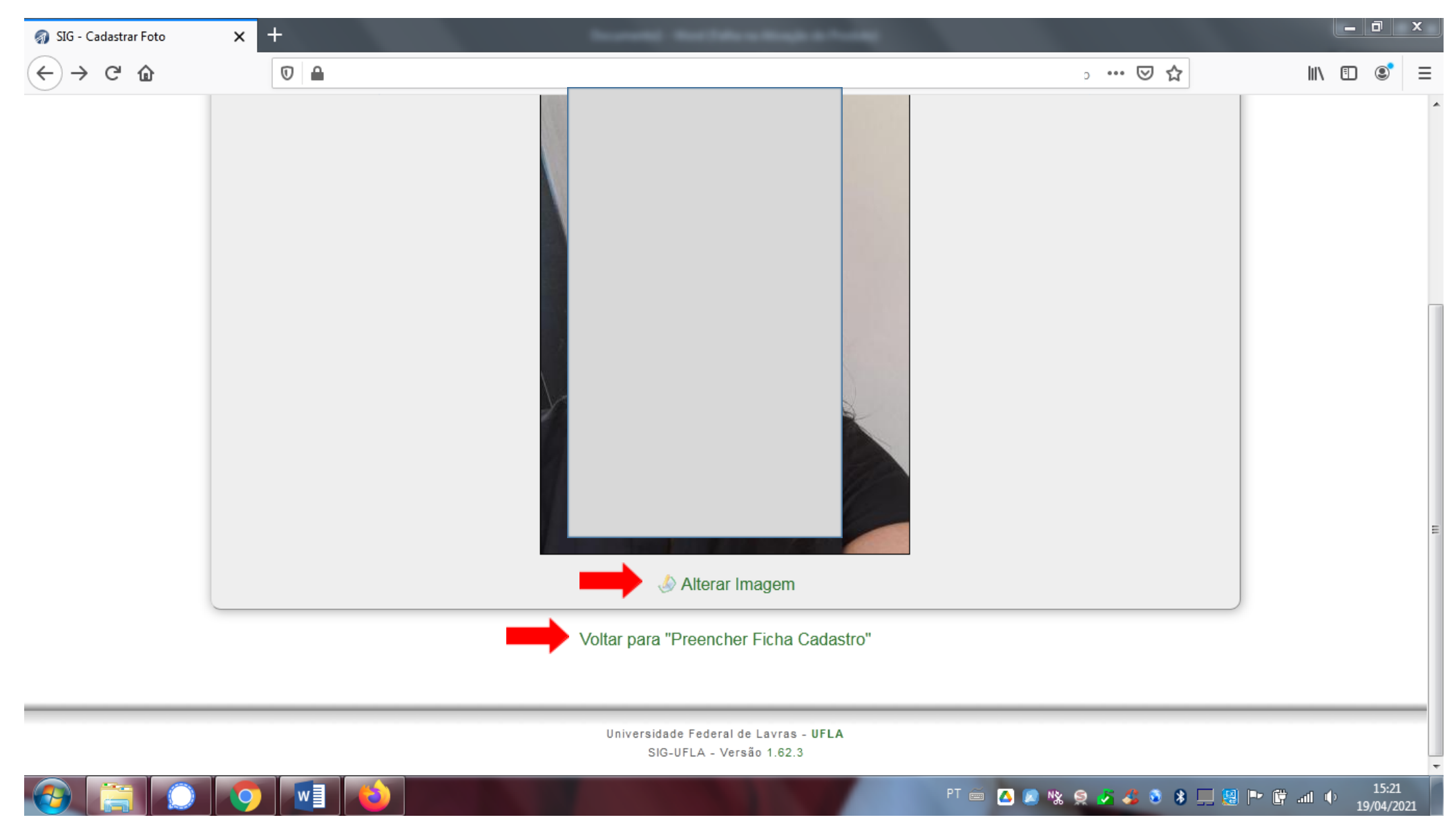

11) Continue a preencher os dados da ficha cadastro. Atenção!! Os campos NOME, CPF, RG e DATA DE NASCIMENTO são fornecidos automaticamente conforme os dados preenchidos pelo candidato na inscrição do Processo Seletivo, portanto, se houver algum erro de autenticação para login ("candidato inválido"), entrar em contato pelo e-mail graduacao.drca@ufla.br informando nome completo e cópia digitalizada do documento de identidade (frente e verso) para que a DRCA proceda com a correção dos dados cadastrais.

| 🌍 SIG - Preencher Ficha Cadas                                     | stro × +                                                                                                | house and the                                                            | of the set of the set |                                                | _ 0 ×                                                            |
|-------------------------------------------------------------------|----------------------------------------------------------------------------------------------------|--------------------------------------------------------------------------|----------------------------------------------------------------------------------------------------|------------------------------------------------|------------------------------------------------------------------|
| $\overleftarrow{\bullet}$ $\rightarrow$ $\overleftarrow{\bullet}$ |                                                                                                    |                                                                          |                                                                                                    | ▽ ☆                                            | II\ □ ® =                                                        |
|                                                                   | SIG AMBIENTE DE TESTE D                                                                                 | ) <b>SIG-UFLA 19/04/2021</b>                                             |                                                                                                    | PROPLAG - Pró-Rei<br>DGTI - Diretoria de Gesta | toria de Planejamento e Gestão<br>ão de Tecnologia da Informação |
| Área do Candidato » I                                             | Preencher Ficha Cadastro<br>Preencher Ficha Cadastro                                                    |                                                                          |                                                                                                    |                                                |                                                                  |
|                                                                   | Atenção: Complete os ca<br>valor incorreto em um dos                                                    | mpos a seguir e confirme a sua mal<br>campos que não podem ser alterado: | rícula. Alguns campos não podem ser alter<br>s, favor entrar em contato com a DRCA).                                                                                                    | rados (caso você identifique algum             | juoa                                                             |
|                                                                   | <ul> <li>Dados Pessoais</li> <li>Nome</li> <li>CPI</li> <li>Data de Nascimento</li> <li>Sexo</li> </ul> | e:<br>                                                                   |                                                                                                    |                                                |                                                                  |
|                                                                   |                                                                                                    |                                                                          | P                                                                                                    | T 🖮 🔼 🔊 🗞 🤵 🎜 🍣 🖇 💻                            | . 16:00<br>                                                      |

### - 0 23 🌍 SIG - Preencher Ficha Cadastro 🗙 . $\rightarrow$ C $\hat{\omega}$ 0 … ⊠ ☆ ← ۲ Ξ Deficiências 1 Consulte a descrição sobre cada deficiência no link Deficiências. Tipo de deficiência\*: Nenhuma -Outra deficiência 🔍 : Dados do Ensino Médio Campo com sugestões (digite pelo menos 3 caracteres e aguarde as sugestões) Escola: Ano de Conclusão\*: 1951 -Curso Técnico: 🔥 Marque 'Sim' para cadastrar os dados de uma nova escola, caso não exista na lista acima. Nova Escola: O Sim ◎ Não Sugestão de Dados para Acesso Futuro Após a efetivação de sua matrícula, você terá acesso ao sistema na condição de aluno(a). Para se autenticar neste sistema, será Após a efetivação de sua matricula, voce tera acesso de oferencia ne entregranda entre entre acesso de oferencia ne entregranda para contato. ✓Confirmar Dados ) ★Restaurar Universidade Federal de Lavras - UFLA SIG-UFLA - Versão 1.62.3

16:03

19/04/2021

PT 🖮 🔼 🗶 🗞 🤶 🥇 🍣 🖇 🛄 😫 🏴 🛱 📶 🕩

## 12) Após preencher todos os campos COM ATENÇÃO, clique em "CONFIRMAR DADOS"

## 13) Será exibida uma mensagem de confirmação.

| 🌍 SIG - Preencher Ficha Cadastro 🗙 🕙 | +                                                                                                    | Income and the later to be a first of                                                                                                    |                         | ۵ x                                       |
|--------------------------------------|----------------------------------------------------------------------------------------------------|----------------------------------------------------------------------------------------------------|-------------------------|-------------------------------------------|
| (←) → ⊂ <sup>(</sup> <sup>(</sup> )  | ◙ ≜                                                                                                    |                                                                                                    |                         | . (2) (2) (2) (2) (2) (2) (2) (2) (2) (2) |
|                                      | Dagos do     Avisos:     Avisos:     Ano de Co     Curso Tecnico.                                                                                                    | s atualizados e confirmados com sucesso!<br>você precisa voltar para a página inicial, gerar a ficha de cadastro, imprimí-<br>nviá-la para a DRCA com o restante da documentação necessária<br>Fechar                                                                   |                         |                                           |
|                                      | ▲ Marque 'Sim' para cadastrar                                                                                                    | es dados de uma nova escola, caso não exista na lista acima.                                                                                                    |                         |                                           |
|                                      | Nome da Escola:<br>Tipo de Instituição:<br>Dependência<br>Administrativa:<br>Cidade:<br>Estado:<br>■ Sugestão de Dados<br>Após a efetivação de sua r<br>necessário preencher um log | Pública Pública Estadual Acre ara Acesso Futuro atrícula, você terá acesso ao sistema na condição de aluno(a). Para se autenticar neste sis n e uma senha, que será informado pelo e-mail informando para contato.  Confirmar Dados SRestaurar  Gerar Ficha de Cadastro | stema, será             |                                           |
|                                      |                                                                                                    | Universidade Federal de Lavras - <b>UFLA</b><br>SIG-UFLA - Versão 1.62.3                                                                                                    |                         | =                                         |
| 📀 📋 🔎 🧿                              |                                                                                                    | PT 🚎 🔼 🔊 🗞                                                                                                    | 9 🏂 🎸 🗿 🖇 💻 🗐 🍽 🛱 🔟 🕕 👖 | 16:15<br>9/04/2021                        |

14) Após clicar em GERAR FICHA DE CADASTRO. Leia com atenção as instruções e gere o PDF da Ficha Cadastro.

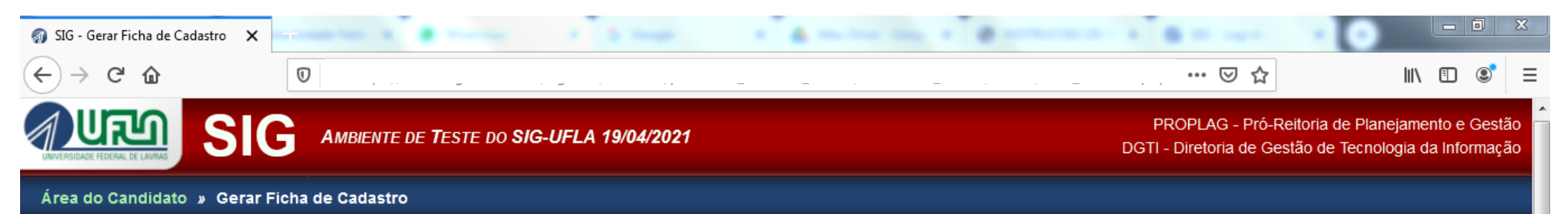

#### Gerar Ficha de Cadastro

| Instruções                                                                                                    |
|----------------------------------------------------------------------------------------------------|
| Clicar sobre o link Gerar Ficha de Cadastro (abaixo)                                                                                                    |
| . Com isso, o seu navegador Web deverá abrir um programa visualizador de arquivos <u>PDF</u> , exibindo um documento com os seus dados                                                                                                    |
| . Confira atentamente os dados do documento gerado e, caso encontre algum erro, volte na opção de alterar dados, corrija-os e volte para a instrução 1                                                                                                    |
| . Caso os dados estejam corretos, procure a opção de imprimir o documento (no programa visualizador de PDF) e execute-a                                                                                                    |
| . Caso seja possível, definia o tamanho da folha como "A4", o ajuste da folha como "Nenhum" (sem redimensionamento) e uma<br>página por folha (nas configurações de impressão do programa visualizador de PDF)                                               |
| Após imprimir a Ficha, verifique se a foto 3x4 está legível e assine no final da folha. Essa foto 3x4 impressa na Ficha-Cadastro deve ser uma cópia digital da foto que será enviada com a documentação. <b>Favor NÃO colar a foto 3x4 na Ficha-Cadastro</b> |
| . Envie a Ficha e os demais documentos necessários para o endereço informado nas instruções de matrícula publicadas na página institucional da DRCA (www.drca.ufla.br)                                                                                       |
| Gerar Ficha de Cadastro                                                                                                    |

#### Observações

Antes de qualquer coisa, certifique-se de que você possui um programa visualizador de documentos <u>PDF</u> (de preferência uma versão recente) em seu computador. Alguns exemplos são: Adobe Reader (disponível para diferentes sistemas) ou o Evince (disponível para Linux).

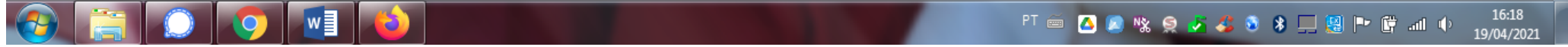

## Exemplo de Ficha cadastro gerada pelo SIG.

| 🚿 SIG -                      | Gerar Ficha de Cadastro 🛛 🗙  |                                                                      | ×                                                    | + • •                          | -                                              | - 1                 | a                                            | - e         |             | - e -     |       | · [•] |        |                   | x   |
|------------------------------|------------------------------|----------------------------------------------------------------------|------------------------------------------------------|--------------------------------|------------------------------------------------|---------------------|----------------------------------------------|-------------|-------------|-----------|-------|-------|--------|-------------------|-----|
| $\langle \leftarrow \rangle$ | C 🛈                          | Ū                                                                    |                                                      |                                |                                                |                     |                                              |             |             | ph •••• ( | ≥ ☆   |       | III\ 🗉 | ) 💽               | ≡   |
|                              | $\uparrow  \downarrow$ 1 del |                                                                      |                                                      |                                | -   +                                          | Zooma               | automático 🗸                                 |             |             |           |       | Ī     | 🛱 🖶 (  |                   | >>  |
|                              |                              |                                                                      | 0                                                    |                                | UNIVE                                          | RSIDA               | ADE FEDERAL                                  | . DE LAV    | /RAS        |           |       |       |        |                   |     |
|                              |                              | UNIVERSIDADE FEDERAL DE                                              | LAVRAS                                               |                                | DIRETOR                                        | RIA DE RI           | EGISTRO E CONT                               | ROLE ACAE   | DÊMICO      |           |       |       |        |                   | =   |
|                              |                              | A requerente abaix                                                   | REQ                                                  | UERIMENTO<br>FICHA CA          | DE PRIMEIRA<br>ADASTRAL - C<br>so Seletivo, re | A MATR              | RICULA - 2021<br>AÇÃO<br>la matrícula para o | 1º semestre | e letivo de |           |       |       |        |                   |     |
|                              |                              | 2021.<br>Curso: Agronomia<br>Data da Admissão<br>Grupo (Inscrito / C | (Bacharelado<br>: 09/08/2021<br><b>:hamado)</b> : Gr | )) / Campus S<br>rupo 2 (VRRI- | ede<br><b>Forma de Ad</b> i<br>nãoPPI) / Gruț  | missão:<br>po 2 (VR | : SiSU (Enem)<br>RRI-nãoPPI)                 |             |             |           |       |       |        |                   |     |
|                              |                              | Nome:                                                                |                                                      |                                |                                                |                     | Matric                                       | ula:        |             |           |       |       |        |                   |     |
|                              |                              | CPF:                                                                 | L                                                    |                                |                                                |                     | Sex                                          | o:          | L           |           |       |       |        |                   |     |
|                              |                              | Estado Civil:                                                        | L                                                    |                                |                                                |                     | Afirmação                                    | Pessoal:    |             |           |       |       |        |                   |     |
|                              |                              | Endereço:                                                            |                                                      |                                |                                                |                     |                                              |             |             |           |       |       |        |                   |     |
|                              |                              | E-mail:                                                              |                                                      |                                |                                                |                     |                                              |             |             |           |       |       |        |                   |     |
|                              |                              | Telefones:                                                           | L                                                    |                                |                                                |                     |                                              |             |             |           |       |       |        |                   |     |
|                              |                              | Data de<br>Nascimento:                                               | L                                                    |                                |                                                |                     | Nacionalida                                  | de:         |             |           |       |       |        |                   | -   |
|                              |                              |                                                                      |                                                      |                                |                                                |                     |                                              |             | г 🖮 🔼 🔊 м   | * 🤶 🍫 🗳   | 🗟 🖇 💻 | 😫 🖿 🛱 | ail 🌵  | 16:24<br>19/04/20 | 021 |

15) Finalizado o preenchimento da Ficha Cadastro será necessário o envio dos arquivos digitais. Para mais informações, acesse as Instruções Específicas para Matrícula Inicial, disponível em <a href="https://drca.ufla.br/graduacao/matriculas">https://drca.ufla.br/graduacao/matriculas</a>

| 🌍 SIG - Candidato a Aluno | × | Constantinent & B. Torres | a de martine tragette a |     |      |   | 23   |
|---------------------------|---|---------------------------|-------------------------|-----|------|---|------|
| ← → C' û                  |   |                           |                         | ⊌ ☆ | lii/ | • | \$ = |
| Área do Candidato         |   |                           |                         |     |      |   |      |

#### Candidato a Aluno

|                                                                                             | U Ajuda                      |  |  |  |
|---------------------------------------------------------------------------------------------|------------------------------|--|--|--|
| Seus dados básicos                                                                          |                              |  |  |  |
| Nome:                                                                                       |                              |  |  |  |
| Tipo de Inscrição: SiSU (Enem)                                                              |                              |  |  |  |
| Posição de Classificação: 1º<br>Situação no Processo de Matrícula:  Pré-matriculado         |                              |  |  |  |
|                                                                                             |                              |  |  |  |
| Sua situação                                                                                |                              |  |  |  |
| Você foi convocada para proopchor sua Eicha do Cadastro o <b>iá a preepobeu com sucesso</b> |                              |  |  |  |
|                                                                                             |                              |  |  |  |
| Opções:                                                                                     |                              |  |  |  |
| Conferir Dados                                                                              |                              |  |  |  |
| Er Instruções aos Calouros                                                                  |                              |  |  |  |
| 🤌 Preencher Ficha Cadastro (pré-matrícula)                                                  |                              |  |  |  |
| Enviar Documentos Digitalizados                                                             |                              |  |  |  |
| <sup>ﷺ</sup> Imprimir Ficha Cadastro                                                        |                              |  |  |  |
| Verificar Pendências                                                                        |                              |  |  |  |
| × Desistir da Vaga                                                                          |                              |  |  |  |
| Sair do Sistema                                                                             |                              |  |  |  |
| Obe : Caso alguma onção não ostoja disponívol, vorifiguo o motivo ontro parôntosos          |                              |  |  |  |
|                                                                                             | PT 🖮 🔼 🗶 % 🤗 🧦 🎸 🕲 💻 📴 🕩 🔐 📶 |  |  |  |

**A** ... .

# 16) Após clicar em "ENVIAR DOCUMENTOS DIGITALIZADOS" aparecerá a relação de documentos CONFORME O GRUPO em que você foi CHAMADO e é classificado como INGRESSANTE.

|       |                                                                                                    |                                                                                                    |                               |                      |   | ha G   |   |  |
|-------|----------------------------------------------------------------------------------------------------|----------------------------------------------------------------------------------------------------|-------------------------------|----------------------|---|--------|---|--|
| ←୍→୯ଢ |                                                                                                    |                                                                                                    |                               | ♥ ☆                  |   | III\ ( |   |  |
|       | da família                                                                                                    |                                                                                                    |                               |                      |   |        |   |  |
|       | Cópia do termo de separação dos pais                                                                                    | s homologado pelo juiz                                                                                                    |                               |                      |   |        |   |  |
|       | OPF de todos os mempros da tamilia<br>CDF de condidete (obtide evaluaivame)                                             | com idade igual ou superior a 18 anos                                                                                                    | (adaral)                      |                      |   |        |   |  |
|       | <ul> <li>CPF do candidato (oblido exclusivame<br/>Deslaração do Ajusto Apuel do Impor</li> </ul>                        | te de Dende des deslerantes eu conforma                                                                                                    | ederal)                       | acultas Dostituisãos |   |        |   |  |
|       | Decialação de Ajuste Anual do Imposi<br>IDDE                                                                            | to de Renda dos declarantes ou, comorne                                                                                                    | o caso, o comprovante de co   | isulias Resuluições  |   |        |   |  |
|       | INCE<br>A Documento de identidade (frente e verso) de todos os membros da família com idade igual ou superior e 18 epos |                                                                                                    |                               |                      |   |        |   |  |
|       | Documento de identidade (ilente e vel      Documento militar do candidato                                               | <ul> <li>Documento de laenadade (nente e verso) de todos os membros da lamina com luade igual ou superior a 16 años</li> <li>a Documento militar do candidato</li> </ul>                                                                                                    |                               |                      |   |        |   |  |
|       | <ul> <li>Documentos complementares de rend</li> </ul>                                                                   | <ul> <li>Documento minica do candidato</li> <li>Documentos complementares de renda para recurso de avaliação socioeconômica (somente no caso de Indeferimento)</li> </ul>                                                                                                    |                               |                      |   |        |   |  |
|       | <ul> <li>Eccamentos complementarios de rena</li> <li>Ficha cadastro (assinada pelo candida</li> </ul>                   | ato)                                                                                                    |                               | , intento)           |   |        |   |  |
|       | Formulário - declaração de ajuda de tr                                                                                  | erceiros                                                                                                    |                               |                      |   |        |   |  |
|       | Formulário - declaração de ausência c                                                                                   | de renda                                                                                                    |                               |                      |   |        |   |  |
|       | <ul> <li>Formulário - declaração de não ter cur</li> </ul>                                                              | rsado Ensino Médio em escola privada - O                                                                                                    | BRIGATÓRIO PARA TODOS (       | DS GRUPOS DE         |   |        |   |  |
|       | CUIAS                                                                                                    | to do aluquol                                                                                                    |                               |                      |   |        |   |  |
|       | <ul> <li>Formulário - declaração de recebimen</li> </ul>                                                                | no de aluguel<br>ato do ponção alimontícia                                                                                                    |                               |                      |   |        |   |  |
|       | <ul> <li>Formulário - declaração de recebiment</li> </ul>                                                               |                                                                                                    |                               |                      |   |        |   |  |
|       | Formulário - Termo de Responsabilida                                                                                    | ade - OBRIGATÓRIO PARA OS GRUPOS                                                                                                    | 1 2 5 E 6 (preenchido e assir | ado nelo candidato)  |   |        |   |  |
|       | <ul> <li>Formulário para avaliação socioeconô</li> </ul>                                                                | <ul> <li>Formulário para avaliação socioeconômica - OBRIGATÓRIO PARA OS GRUPOS 1, 2, 5, E 0 (preenchido e assinado pelo candidato)</li> <li>Formulário para avaliação socioeconômica - OBRIGATÓRIO PARA OS GRUPOS 1, 2, 5, E 0 (preenchido e assinado pelo candidato)</li> </ul> |                               |                      |   |        |   |  |
|       | <ul> <li>Formulário para recurso de avaliação</li> </ul>                                                                | <ul> <li>Formulário para recurso de avaliação socioeconômica (enviar após Indeferimento, se for o caso)</li> </ul>                                                                                                    |                               |                      |   |        |   |  |
|       | Foto 3x4                                                                                                    | Foto 3x4                                                                                                    |                               |                      |   |        |   |  |
|       | Histórico escolar do ensino médio (fre                                                                                  | <ul> <li>Histórico escolar do ensino médio (frente e verso)</li> </ul>                                                                                                    |                               |                      |   |        |   |  |
|       | Tipo de Documento                                                                                                    | Arquivo Enviado                                                                                                    | Data de Envio                 | Opções               |   |        |   |  |
|       | Candidate                                                                                                    | o ainda não enviou documentos digitalizad                                                                                                    | os para a matrícula.          |                      |   |        |   |  |
|       |                                                                                                    |                                                                                                    |                               |                      |   |        |   |  |
|       |                                                                                                    | 🚽 🐨 Enviar Novo Arquivo                                                                                                    |                               |                      |   |        |   |  |
|       |                                                                                                    | Enviar Novo Arquivo                                                                                                    |                               |                      |   |        |   |  |
|       |                                                                                                    | Voltar para "Área do Candidato"                                                                                                    |                               |                      |   |        |   |  |
|       |                                                                                                    | Voltar para "Área do Candidato"                                                                                                    |                               |                      |   |        |   |  |
|       |                                                                                                    | Enviar Novo Arquivo<br>Voltar para "Área do Candidato"                                                                                                    |                               |                      |   |        | _ |  |
|       |                                                                                                    | Universidade Federal de Lavras - UFLA                                                                                                    |                               |                      | _ |        | _ |  |
|       |                                                                                                    | Enviar Novo Arquivo<br>Voltar para "Área do Candidato"<br>Universidade Federal de Lavras - UFLA<br>SIG-UFLA - Versão 1.62.3                                                                                                    |                               |                      |   |        | _ |  |

17) Após clicar em "ENVIAR NOVO ARQUIVO" aparecerá uma nova tela para inserção dos documentos. Clique em 🖃 para selecionar o documento que será inserido.

| Área do Candidato » Documentos Digitalizados » Cadastrar Documento de Matrícula |                                  |                                       |                                                                   |  |  |  |
|---------------------------------------------------------------------------------|----------------------------------|---------------------------------------|-------------------------------------------------------------------|--|--|--|
|                                                                                 | Cadastrar Documento de Matrícula |                                       |                                                                   |  |  |  |
|                                                                                 | •                                | Tipo de Documento para<br>Matrícula*: | Certidão de nascimento ou de casamento do candidato               |  |  |  |
|                                                                                 |                                  | ▲ Extensões de arquivos permitidas:   | jpg, jpeg, png e pdf.                                             |  |  |  |
|                                                                                 |                                  | 🛕 Tamanho máximo permitido: 2 MiB     | (2097152 bytes)                                                   |  |  |  |
|                                                                                 |                                  | Arquivo*:                             | Browse No file selected.                                          |  |  |  |
| Voltar para "Documentos Digitalizados"                                          |                                  |                                       |                                                                   |  |  |  |
|                                                                                 |                                  |                                       | Universidade Federal de Lavras - UFLA<br>SIG-UFLA - Versão 1.62.3 |  |  |  |

## ATENÇÃO!

- A) Como previsto nas Instruções Específicas para a Matrícula Inicial que estão disponíveis na página da DRCA em <u>https://drca.ufla.br/graduacao/matriculas</u>, você deverá enviar arquivos digitalizados (.pdf), de boa qualidade (sem cortes, rasuras ou emendas), com todas as informações legíveis e no tamanho máximo de 5Mb, de cada um dos documentos.
- B) Caso tenha dúvidas a respeito de transformar o documento em .PDF, sugerimos que assista este vídeo <u>https://youtu.be/C5NPimM\_I4o</u>
- C) É DESEJÁVEL que os arquivos sejam renomeados após a digitalização para identificar o tipo do documento. Por exemplo: CERTIDÃO DE NASCIMENTO.

## D) Repita o procedimento 17 até que TODOS os documentos sejam inseridos.

# Por fim, reiteramos a informação que consta nas Instruções Específicas para a matrícula inicial a respeito dos procedimentos para o envio da documentação.

6. DOS PROCEDIMENTOS PARA O ENVIO DA DOCUMENTAÇÃO

6.1. O envio de documentos pelos candidatos se dará, obrigatória e exclusivamente, no formato digital (em .PDF), conforme discriminado a seguir:

6.1.1. Envio da documentação digitalizada pelo SIG-UFLA dentro do prazo estabelecido no ANEXO I.

6.1.1.1.A partir de 2022/2, a assinatura do candidato na Ficha cadastro e nos formulários de vagas reservadas será substituída por uma foto de rosto (selfie) do candidato segurando o seu próprio documento de identificação aberto (mostrando frente e verso), onde deverá aparecer a fotografia e o número do documento de forma legível.

6.1.1.2. Somente no caso de formulário de vagas reservadas, que conste assinatura de terceiros, o documento poderá ser preenchido por digitação, impresso para coletar a assinatura do "terceiro" e digitalizado em .PDF.

6.1.1.3 O não envio da documentação através do SIG-UFLA na forma e nos prazos estabelecidos, implicará em renúncia irretratável à vaga.

6.2. A matrícula somente será efetivada se o candidato obtiver a homologação de envio de documentos digitalizados (em .PDF) via SIG-UFLA.

6.2.1. A homologação é de responsabilidade do Setor de Registro Acadêmico da Graduação (SERG) da DRCA

TUTORIAL ELABORADO EM 19/4/2021 e ATUALIZADO em 13/07/2022. DADOS PESSOAIS ANONIMIZADOS EM ATENDIMENTO À LGDP.